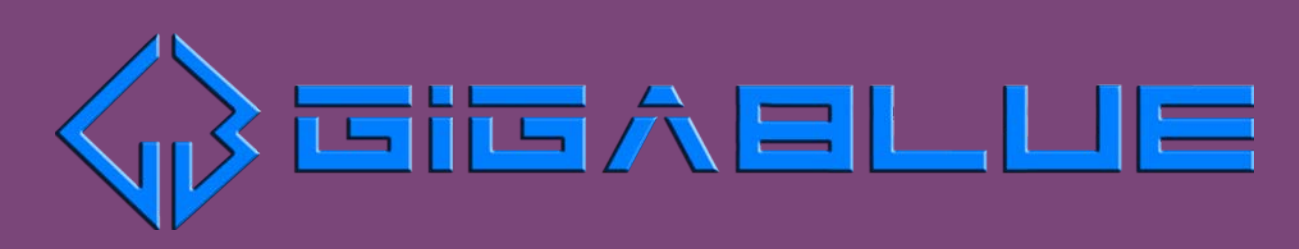

╋

# How to update software

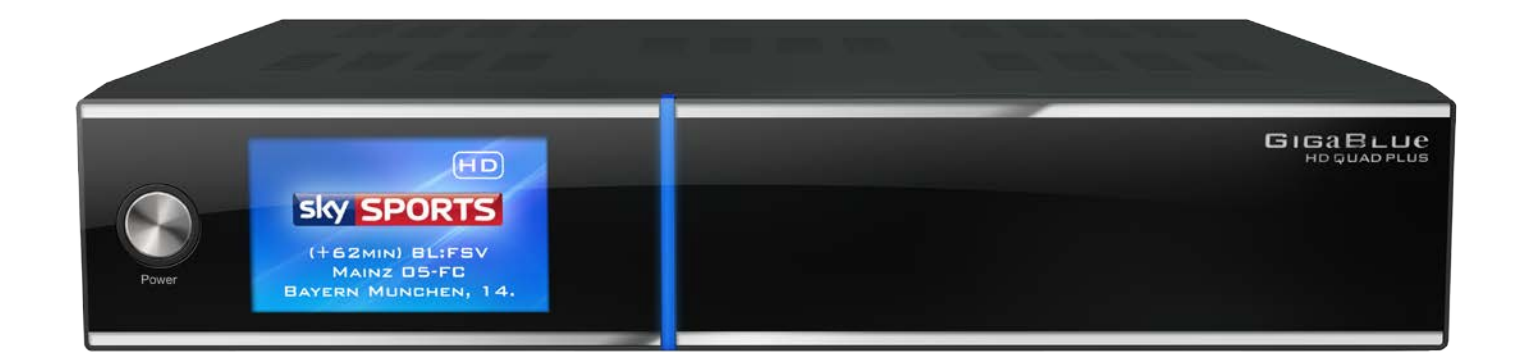

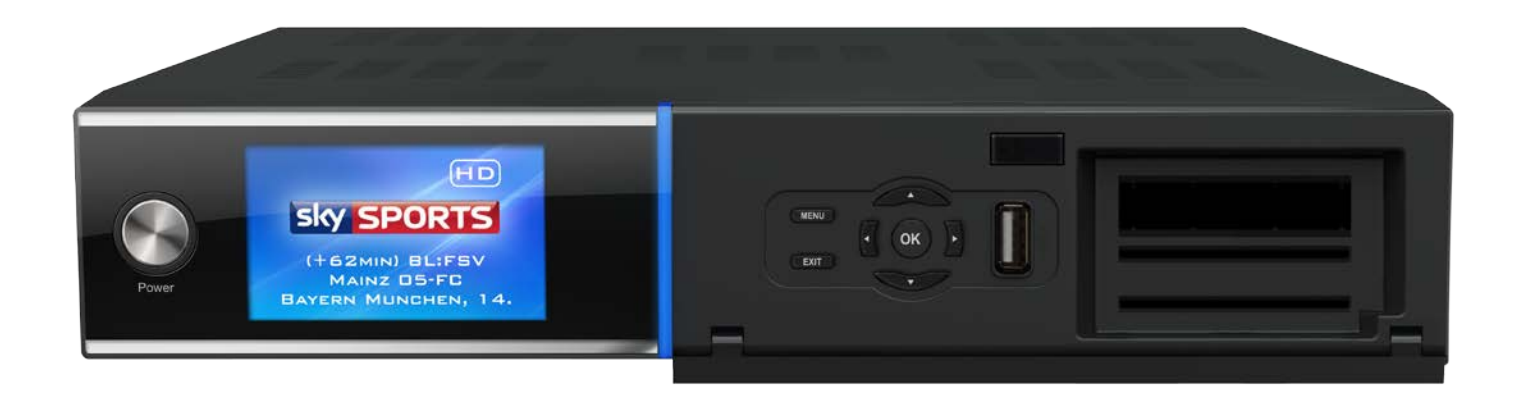

Dies ist eine kleine Anleitung zum Flashen der Firmware. Wir wünschen ihnen viel Spass mit ihrer Gigablue HD Box.

### Wie flashe ich eine Firmware für GigaBlue UE / UE Plus und Quad / Quad Plus

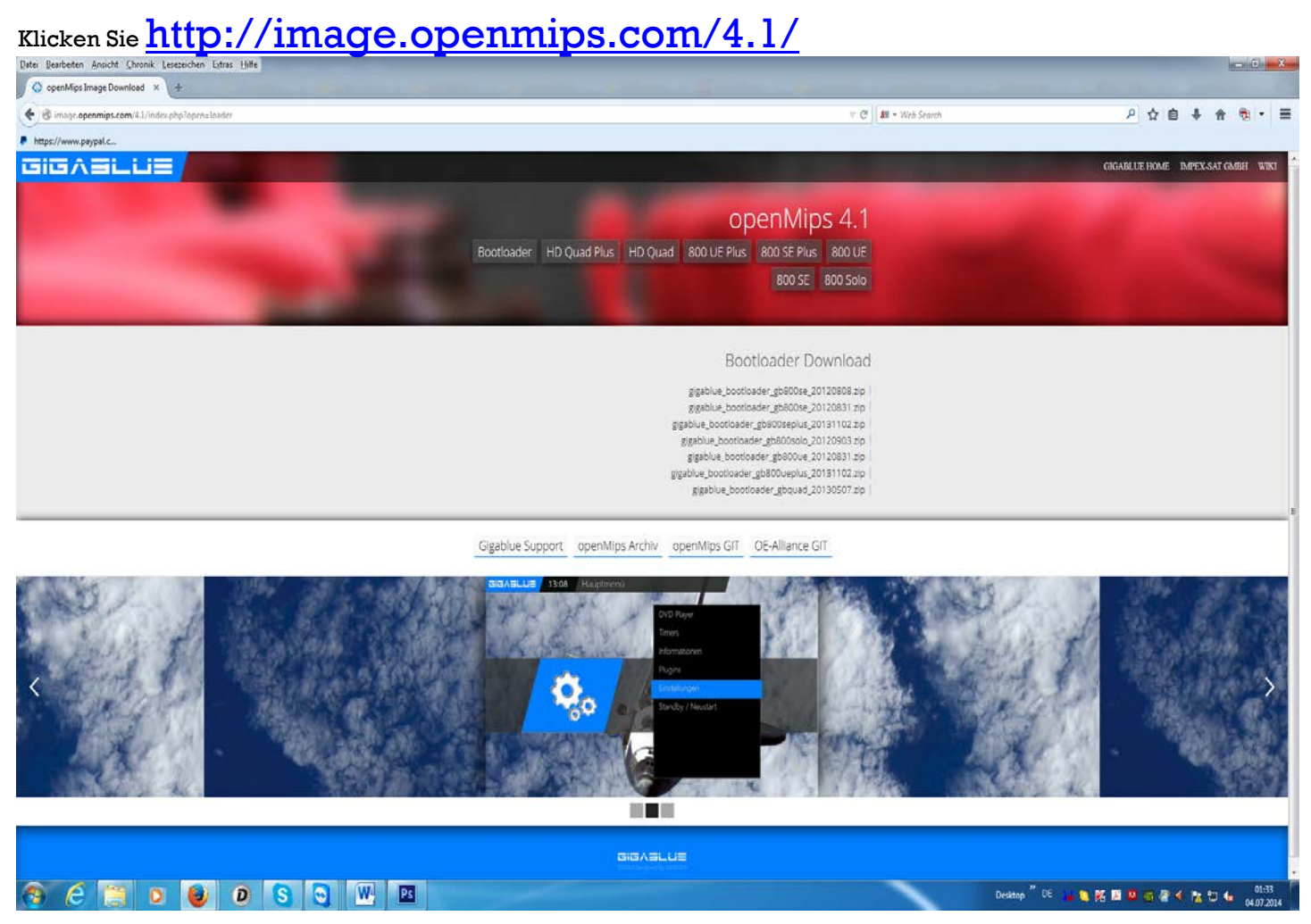

#### Hier der exakte Link

http://image.openmips.com/4.1/

Nutzen Sie einen Fat32 formatierten USB Speicher

Laden Sie die richtige Firmware für den Gigablue XXX runter. Nach einem erfolgreichen Download, entpacken Sie die Datei und kopieren den gesamten Ordner "gigablue" in das Hauptverzeichnis ihres USB Spreichers; so dass das Hauptverzeichnis nur den Ordner " gigablue" beinhaltet.

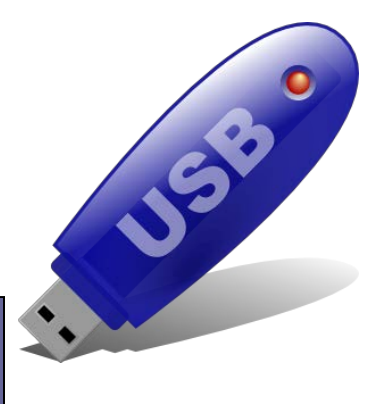

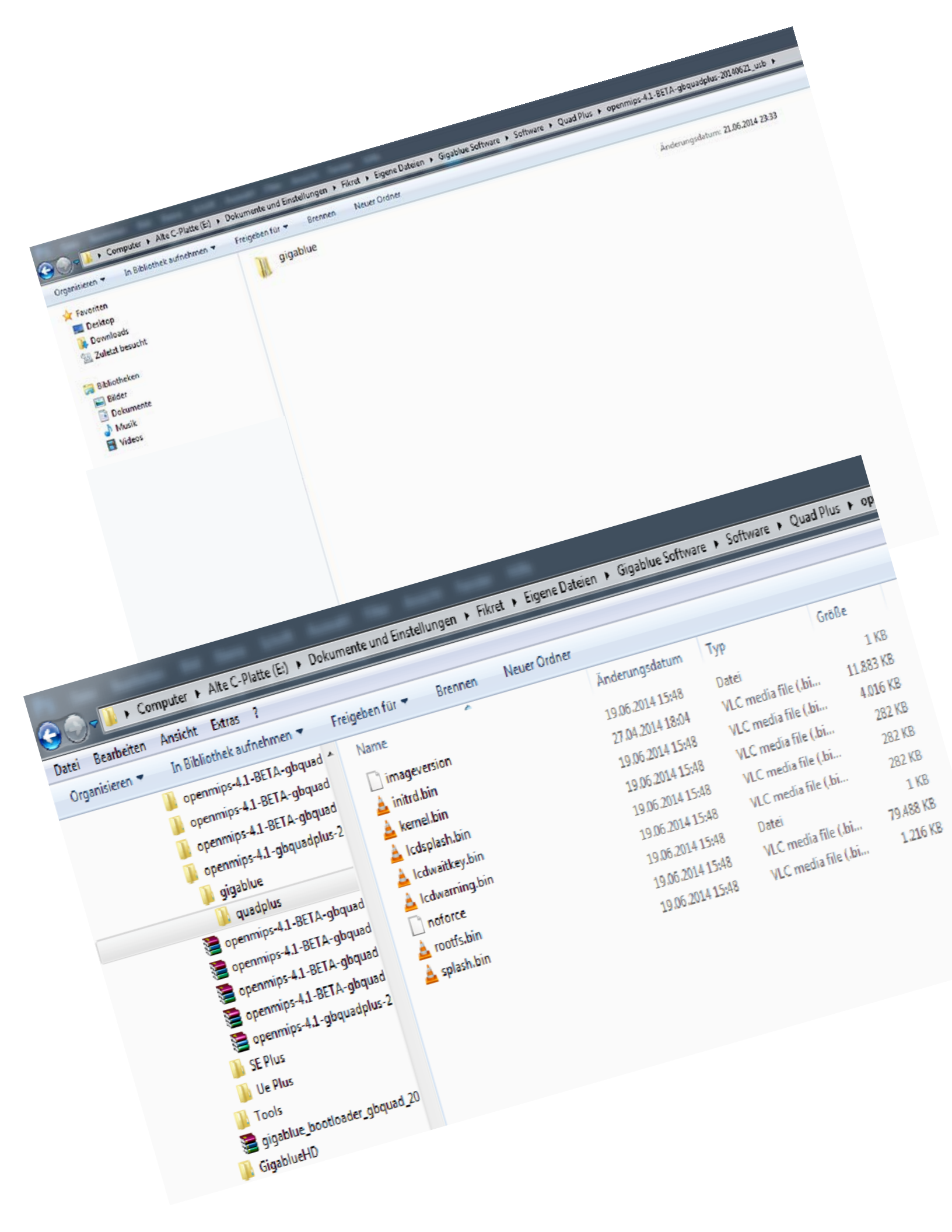

### GigaBlue flashen

Stecken Sie den USB Speicher in eines der USB Schnittstellen ihrer GigaBlue. Entweder ein Komplettneustart oder Ein/Aus Schalte betätigen und das Gerät Neustarten. Wenn folgende Meldung auf dem Display erscheint, drücken Sie die "OK" Taste.

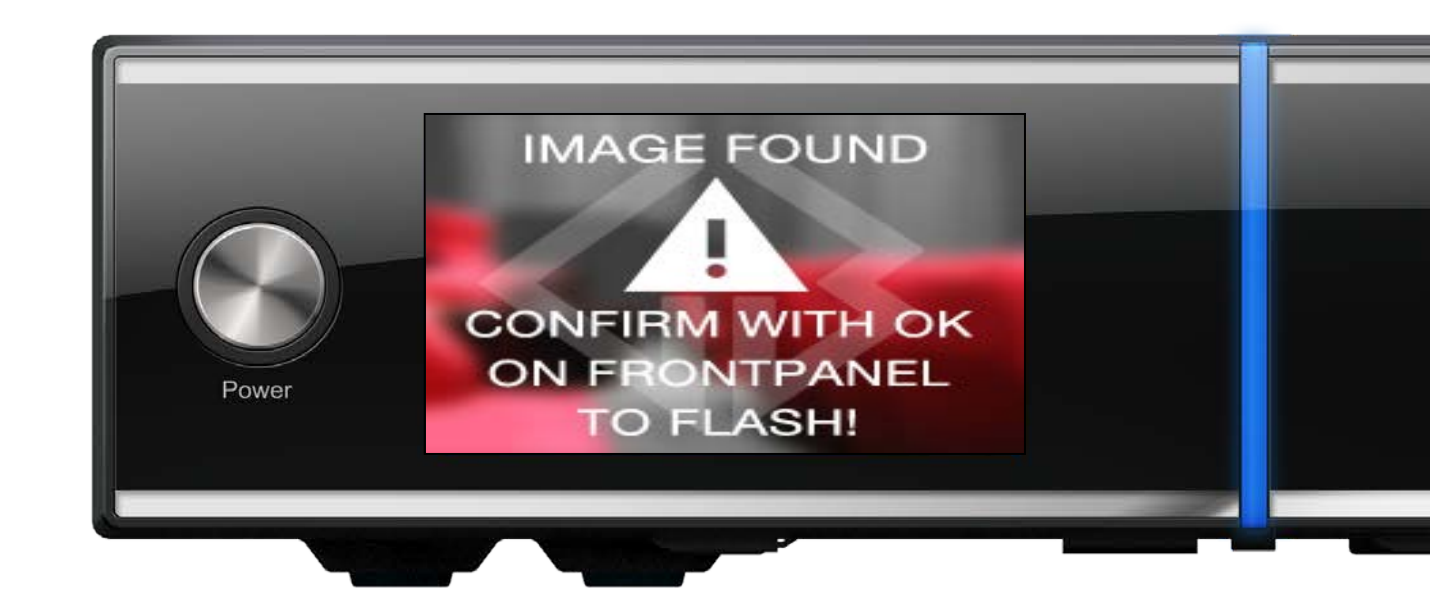

Die "O,K" Taste finden Sie vorne.

## der Flashvorgang

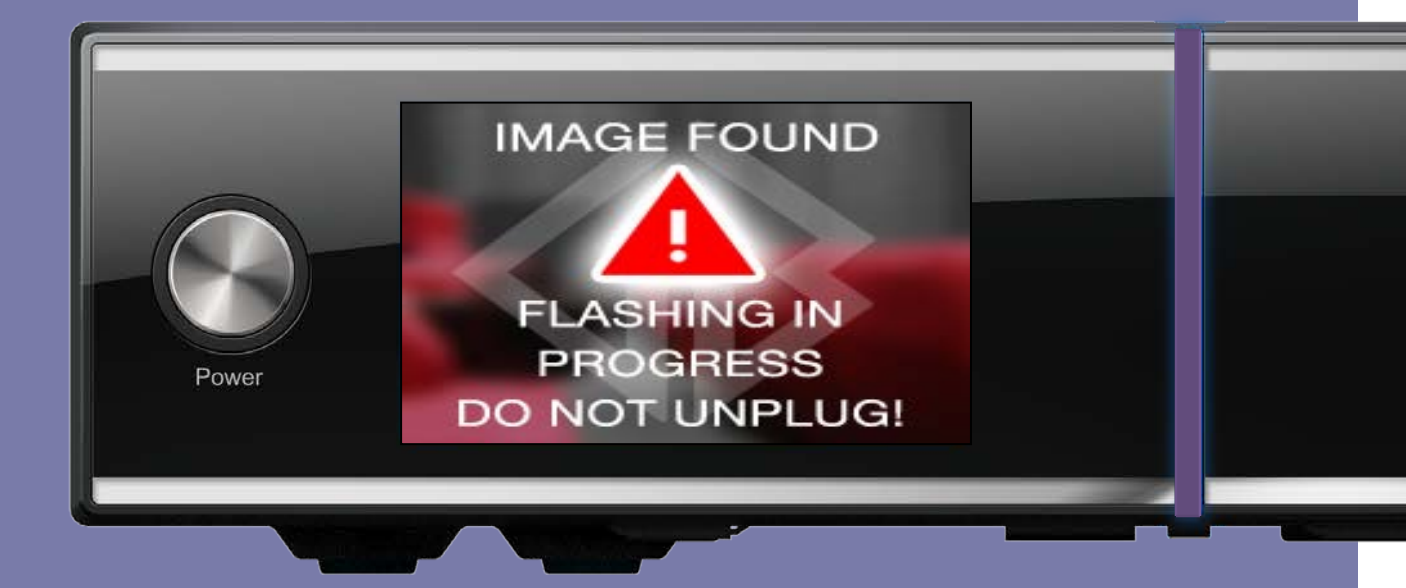

Die Front LED blinkt während des Flashens violet; bitte während des Vorganges niemals die Prozedur unterbrechen. Ihre GigaBlue wird eigenständig hochfahren. Lieber Kunde,

Falls Sie Fragen haben sollten, so kontaktieren Sie uns gerne

Per E-mail

sales@gigabluebox.de

Support Seiten

www.gigablue.de - www.gigablue-support.com

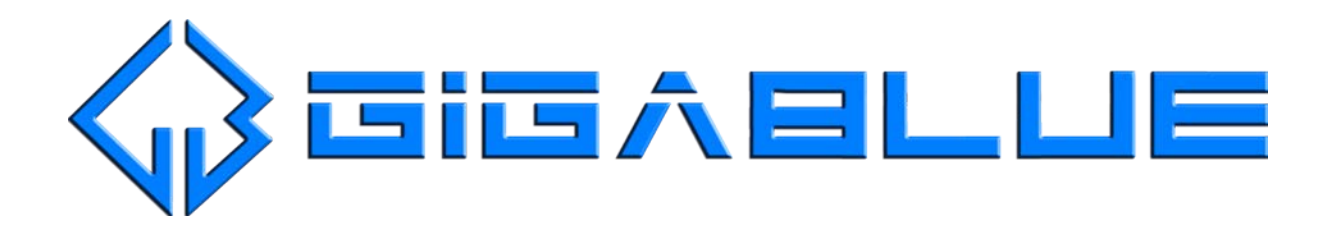